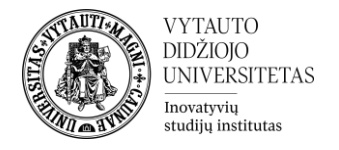

## Kaip kuriama veikla Susitikimų tvarkaraštis

Kas yra susitikimų tvarkaraštis?

Tai yra veikla, leidžianti organizuoti virtualius ar realius susitikimus su studentais.

Susitikimų tvarkaraščio kūrimas

1. Studijų dalyke įjungiamas redagavimo rėžimas (mygtukas **Įjungti redagavimą**), renkamasi **Pridėti veiklą ar išteklių** ir spaudžiama ant **Susitikimų tvarkaraštis.** 

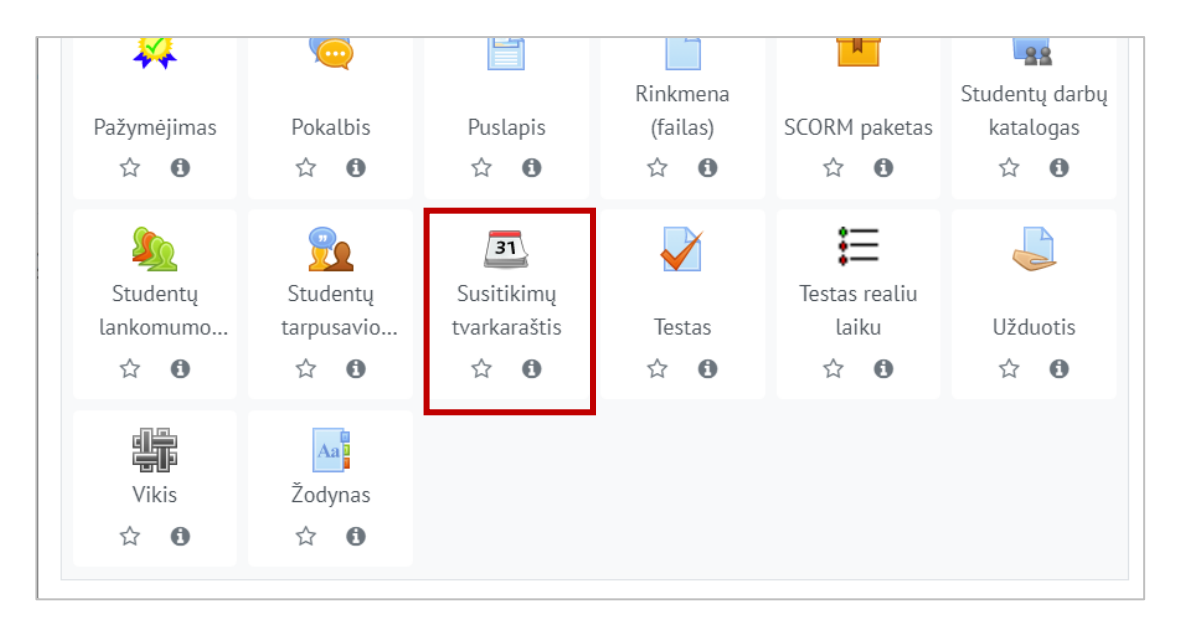

2. Sukūrus veiklą patenkama į veiklos redagavimo aplinką. Suvesti veiklos pavadinimą ir esant reikalui aprašą.

| 📼 Pridedama (-s) nauja                     | a (-s) , | "Susitikimų tvarkaraštis" temoje "Bloko pavadinimas" 🛛 |
|--------------------------------------------|----------|--------------------------------------------------------|
| <ul> <li>Pagrindinė informacija</li> </ul> |          |                                                        |
| Pavadinimas                                | 0        |                                                        |
| Aprašymas                                  |          |                                                        |

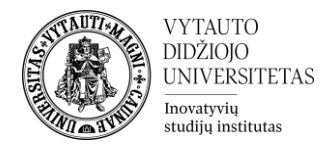

3. Skiltyje Nustatymai parenkama susitikimų laiko trukmė (1), pasirenkama ar bus siunčiami pranešimai studentams apie konsultaciją (2) ir pasirenkama ar susitikimo metu bus daromi užrašai, kurie pateikiami po susitikimo (3).

| <ul> <li>Nustatymai</li> </ul>        |                |                                                                             |
|---------------------------------------|----------------|-----------------------------------------------------------------------------|
| Dėstytojo vaidmuo susitikimo metu     | 0              |                                                                             |
| Metodas                               | 0              | Besimokantieji gali registruotis į 1 🗢 susitikimus(ą) šiame tvarkaraštyje 🗢 |
| Rezervacija grupėms                   | 0              | Ne 🗢                                                                        |
| Negalimas susitikimo atšaukimas prieš | 6 🕜            | 0 minutês 🗢 🗆 Jjungti                                                       |
| Numatytas susitikimo laikas           | ° 1            | 15                                                                          |
| Pranešimai                            | <sup>ଡ</sup> 2 | Ne 🗢                                                                        |
| Susitikimams naudojami užrašai        | 3              | Susitikimo užrašai matomi dėstytojui ir besimokančiajam 🗢                   |

 Skiltyje Rezervacijos forma ir besimokančiojo duomenų pateikimas galima parinkti, ar reikia, kad studentas užpildytų rezervacijos formą (1) ir pateikti, kokią informaciją studentas turi užpildyti (2) rezervuojant konsultaciją. Šis etapas nėra būtinas.

| <ul> <li>Rezervacijos forma ir besim</li> </ul> | nokanč         | iojo duomenų pateikimas                                                                                                    |  |
|-------------------------------------------------|----------------|----------------------------------------------------------------------------------------------------|--|
| Naudoti rezervacijos formą                      | ø 1            | Taip 🗢                                                                                                    |  |
| Rezervavimo instrukcijos                        | 0              | I     A ▼     B     I     J ▼     V ▼     III     III     III     III     III     IIII     IIII     IIII     IIII     IIII     IIIII     IIIIII     IIIIIIIIIIIIIIIIIIIIIIIIIIIIIIIIIIII |  |
|                                                 | 2              | Kokiam dalykui rezervuojama konsultacija?                                                                                                    |  |
| Leiskite besimokantiesiems įrašyti<br>žinutę    | <sup>6</sup> 3 | Taip, pasirinkitai 🗢                                                                                                    |  |
| Maksimalus įkeltų rinkmenų skaičius             | 0              | 0 🗢 🗆 Rinkmenos įkėlimas privalomas                                                                                                    |  |
| Maksimalus rinkmenos dydis                      | 0              | Studijų dalykai leidžia (10MB) 🗢                                                                                                    |  |
| Naudoti CAPTCHA naujoms<br>rezervacijoms        | 0              | Ne 🗢                                                                                                    |  |

5. Suvedus visą reikiamą informaciją spausti **Įrašyti ir rodyti**.

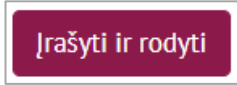

 Patekus į veiklos aplinką spausti ant Pridėti laikus ir pasirinkti Pridėti pasikartojančius laikus (tai reiškia, kad bus galima pasirinkti ir nustatyti kelis laikus, kuriuos galės rinktis besimokantieji) arba spausti Pridėti vieną laiką (parenkamas konkretus laikas, kada/koks dėstytojas konsultuos).

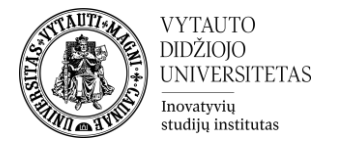

| Mano susitikimai      | Visi susitikimai        | Peržiūra       | Statistika     | Export        |  |  |
|-----------------------|-------------------------|----------------|----------------|---------------|--|--|
| Susitikimas           |                         |                |                |               |  |  |
| Susitikimų laikai     |                         |                |                |               |  |  |
| Spustelėkite žemiau e | esantį mygtuką ir pri   | déti susitikim | ų laikus.      |               |  |  |
| Veiksmai Pr           | ridėti laikus 🌣 👻       |                |                |               |  |  |
| + Pridėti pasikarto   | ojančius laikus<br>≥) ⊧ | uriuos būtų g  | alima įtraukti | į susitikimus |  |  |
| 🕂 Pridėti vieną lai   | ką                      |                |                |               |  |  |
|                       |                         |                |                |               |  |  |

7. Paspaudus ant **Pridėti pasikartojančius laikus** patenkama į redagavimo langą, kuriame (atlikus pakeitimus spausti **Įrašyti keitimus**):

| Pridėti pasikartojančius laikus                    |                                                                                                    |
|----------------------------------------------------|----------------------------------------------------------------------------------------------------|
| Data 1                                             | 12 $\Rightarrow$ spalio $\Rightarrow$ 2020 $\Rightarrow$                                                             |
| Kartoti susitikimus iki 2                          | 12 ♦ spalio ♦ 2020 ♦ <sup>m</sup> □ Jjungti                                                                          |
| Pridėti susitikimus                                | 🗹 Pirmadieniais 🔽 Antradieniais 🗹 Trečiadieniais 🗹 Ketvirtadieniais 🗹 Penktadieniais 🗌 Šeštadieniais 🗌 Sekmadieniais |
| Laiko intervalas <b>3</b>                          | Nuo: $00 \Leftrightarrow 00 \Leftrightarrow 1ki: 00 \Leftrightarrow 00 \Leftrightarrow$                              |
| Padalinti į laiko tarpsnius?                       | Taip 🗢                                                                                                    |
| Trukmė                                             | 15 minutės susitikimui                                                                                               |
| Petrauka tarp susitikimų                           | 0 minutes                                                                                                    |
| Sukurti nors ir dubliuojasi 🛛 🔞                    | Ne 🗢                                                                                                    |
| Maksimalus besimokančiųjų kiekis vieno 🛛 🛛 🏼 🌚 🏼 🖓 | 1 Jjungti                                                                                                    |
| Vieta 😮                                            | 5                                                                                                    |
| Susitinkate su 0 📀                                 | 6 Monika Lekeckaitė 🗢                                                                                                |
| Rodyti susitikimų laikus besimokantiesiems nuo     | Dabar 🗢                                                                                                    |
| Siųsti priminimą el. paštu                         | 7 Niekada ◆                                                                                                    |
|                                                    | Įrašyti keitimus Atšaukti                                                                                            |

- 1 pasirenkama data, kada susitikimas vyks.
- 2 nustatoma iki kada susitikimai kartosis.
- 3 pasirenkamas konsultacijos laikas.
- 4 pasirenkama, kiek besimokančiųjų galės dalyvauto konsultacijoje vienu metu.
- 5 nurodoma konsultacijos vieta (fizinė ar internetinė).
- 6 pasirenkama, kuris iš dalyko dėstytojų tuo metu konsultuos.
- 7 pasirenkama, ar siųsti automatinius priminimus apie konsultaciją studentams el. paštu.

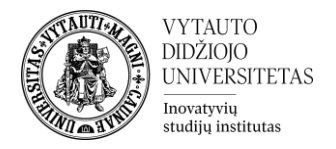

8. Pasirinkus **Pridėti vieną laiką**, patenkama į redagavimo langą, kuriame (atlikus visus keitimus spausti **Įrašyti keitimus**):

| Pridėti vieną laiką                                                 |
|---------------------------------------------------------------------|
| Data                                                                |
| Trukmé 15 minutes                                                   |
| 🗌 Ignoruoti besidubliuojančius laikus 😯                             |
| Maksimalus besimokančiųjų kiekis vieno 🔮 2 1 🗾 🖉 Įjungti            |
| Vieta <sup>2</sup> 3                                                |
| Susitinkate su 0 0 4 Monika Lekeckaité 🗢                            |
| Rodyti susitikimų laikus besimokantiesiems nuo 12 🜩 spalio 🜩 2020 🜩 |
| Siųsti priminimą el. paštu 5 12 ÷ spalio ÷ 2020 ÷ C Ijungti         |
| Komentarai                                                          |
|                                                                     |
|                                                                     |
| ✓ 1 susitikimas                                                     |
| Besimokantysis Néra pasirinkimo                                     |
| leškoti V                                                           |
| Susitikimo pastabos (matomos besimokančiajam)                       |
|                                                                     |
|                                                                     |
| Ištrinti šį susitikimą (išsaugojant formą)                          |
| 7 Pridėti kitą besimokantijį                                        |
|                                                                     |
| liosta kelulus Alsaku                                               |

- 1 pasirenkama data ir laikas, kada susitikimas vyks.
- 2 pasirenkama, kiek besimokančiųjų galės dalyvauto konsultacijoje vienu metu.
- 3 nurodoma konsultacijos vieta (fizinė ar internetinė).
- 4 pasirenkama, kuris iš dalyko dėstytojų tuo metu konsultuos.
- 5 pasirenkama, ar siųsti automatinius priminimus apie konsultaciją studentams el. paštu.
- 6 galimybė nurodyti, su kuriuo studentu vyks konkretus susitikimas.
- 7 galimybė pridėti kitą besimokantįjį prie susitikimo.